# Notice

This guide is designed for experienced users to setup the system in the shortest time.

# **Safety Precautions**

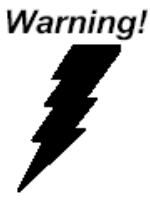

Always completely disconnect the power cord from your board whenever you are working on it. Do not make connections while the power is on, because a sudden rush of power can damage sensitive electronic components.

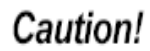

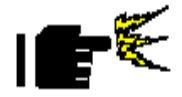

Always ground yourself to remove any static charge before touching the board. Modern electronic devices are very sensitive to static electric charges. Use a grounding wrist strap at all times. Place all electronic components on a static-dissipative surface or in a static-shielded bag when they are not in the chassis

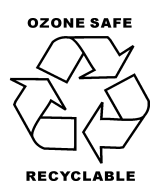

Printed in Taiwan July 2009

# **Product Warranty**

Fist of all, thank you for purchasing PER-C20N Mini-PCI CAN Bus Module. This Quick Installation Guide will help you on the process of the installation. Please read it thoroughly before you start to install it. You may visit AAEON website for the latest version of the instruction. Please refer to <u>Http://www.aaeon.com</u>

All products in AAEON are designed as the strictest specifications to ensure that the products will own the reliable performance in the typical industrial environments. Whether your purchase from AAEON is made to the purpose of the laboratory or the factory facility, you can be assured that every purchase in AAEON will provide the reliability and stability of operation.

## **Technical Support**

For the most frequently asked questions, you can easily find solutions in your product documentation. The guide is detailed specified and please refer to it first. We strongly suggest you to read it before asking for a customer service over the phone. If you still cannot find the answer, please give a call to your dealer. All dealers of AAEON are well-trained and ready to provide you as many supports as we can. Based on the customer service we've encountered until now, most of problems are minor and able to be easily solved over the phone. We are always pleased to give advice regarding any installation and operation for AAEON products.

# **Ordering Information**

# • TF-PER-C20N-A10

Mini-PCI CAN Bus Module, SJA 1000, Rev. A1.0

# **Packing List**

- 1 TF-PER-C20N-A10
- 1 Utility CD
- 1 Cable Kit

# Content

| Product Warranty                     | 2  |
|--------------------------------------|----|
| Ordering Information                 | 3  |
| Packing List                         | 3  |
| Features                             | 5  |
| Specification                        | 5  |
| Location of Jumper and Connectors    | 6  |
| Mechanical Drawing                   | 6  |
| List of Jumper                       | 7  |
| List of Connectors                   | 7  |
| Address Condition (JP1)              | 7  |
| Mini-PCI 124-pin Slot                | 7  |
| CAN Connector (CN2)                  | 10 |
| IRQ Setup (SW1)                      | 11 |
| Driver Installation and Module Setup | 12 |
| List of Mating Connectors and Cables | 29 |

## Features

- Dual CAN Channel with SJA 1000 CAN Controller
- Dual CAN Channels CAN 2.0B
- Mini PCI Type IIIA Interface Card

## Specification

| • | Form Factor           | Mini-PCI Type III A 2" x 2.35" |
|---|-----------------------|--------------------------------|
|   |                       | (50.8mm x 59.6mm)              |
| • | Controller            | SJA1000                        |
| • | Transfer Chipset      | ITE8888                        |
| • | Isolation             | 1600VDC                        |
| • | Power Requirement     | +3.3V and +5V                  |
| • | Operating Temperature | 32°F~140°F (0°C~60°C)          |

## Note:

AAEON suggests you to use PER-C20N on the following 3.5" SubCompact boards (GENE-8310 A1.1 or GENE-5315 A1.1). If you are going to use PER-C20N on other modules, please contact with AAEON sales to customize it.

# Location of Jumper and Connectors

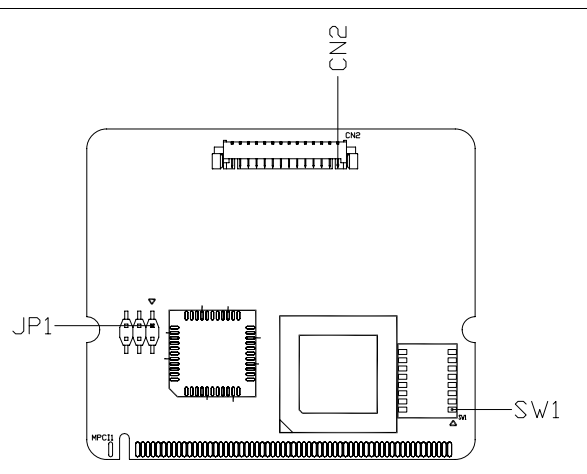

# **Mechanical Drawing**

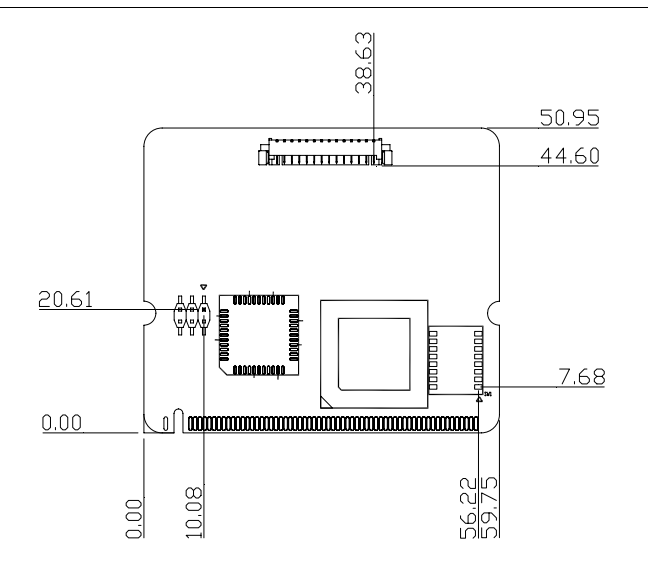

#### PER-C20N Quick Installation Guide 6

## List of Jumper

The board has a jumper that allows you to configure your system to suit your application. The table below shows the function of each board's jumper:

| Label | Function          |
|-------|-------------------|
| JP1   | Address Condition |

## List of Connectors

The board has a number of connectors that allow you to configure your system to suit your application. The table below shows the function of each board's connectors:

| Label | Function      |
|-------|---------------|
| CN2   | CAN Connector |
| SW1   | IRQ setup     |

## Address Condition (JP1)

| JP1      | Function       |
|----------|----------------|
| 1-3, 2-4 | DC00           |
| 1-3, 4-6 | DB00           |
| 3-5, 2-4 | DA00 (Default) |
| 3-5, 4-6 | CC00           |

## Mini-PCI 124-pin Slot

| Pin | Signal | Pin | Signal |
|-----|--------|-----|--------|
| 1   | N.C.   | 2   | N.C.   |
| 3   | N.C.   | 4   | N.C.   |

PER-C20N Quick Installation Guide 7

| 5  | N.C.   | 6  | N.C.  |
|----|--------|----|-------|
| 7  | N.C.   | 8  | N.C.  |
| 9  | N.C.   | 10 | N.C.  |
| 11 | N.C.   | 12 | N.C.  |
| 13 | N.C.   | 14 | N.C.  |
| 15 | N.C.   | 16 | N.C.  |
| 17 | INTB#  | 18 | +5V   |
| 19 | +3.3V  | 20 | INTA# |
| 21 | SERIRQ | 22 | N.C.  |
| 23 | GND    | 24 | N.C.  |
| 25 | CLK    | 26 | RST#  |
| 27 | GND    | 28 | +3.3V |
| 29 | REQ#   | 30 | GNT#  |
| 31 | +3.3V  | 32 | GND   |
| 33 | AD31   | 34 | N.C.  |
| 35 | AD29   | 36 | N.C.  |
| 37 | GND    | 38 | AD30  |
| 39 | AD27   | 40 | +3.3V |
| 41 | AD25   | 42 | AD28  |
| 43 | N.C.   | 44 | AD26  |
| 45 | C/BE3# | 46 | AD24  |
| 47 | AD23   | 48 | IDSEL |
| 49 | GND    | 50 | GND   |
| 51 | AD21   | 52 | AD22  |
| 53 | AD19   | 54 | AD20  |

| PER-C20N | Quick | Installation | Guide | 8 |
|----------|-------|--------------|-------|---|
|----------|-------|--------------|-------|---|

| 55  | GND    | 56  | PAR     |
|-----|--------|-----|---------|
| 57  | AD17   | 58  | AD18    |
| 59  | C/BE2# | 60  | AD16    |
| 61  | IRDY#  | 62  | GND     |
| 63  | +3.3V  | 64  | FRAME#  |
| 65  | N.C.   | 66  | TRDY#   |
| 67  | SERR#  | 68  | STOP#   |
| 69  | GND    | 70  | +3.3V   |
| 71  | PERR#  | 72  | DEVSEL# |
| 73  | C/BE1# | 74  | GND     |
| 75  | AD14   | 76  | AD15    |
| 77  | GND    | 78  | AD13    |
| 79  | AD12   | 80  | AD11    |
| 81  | AD10   | 82  | GND     |
| 83  | GND    | 84  | AD9     |
| 85  | AD8    | 86  | C/BE0#  |
| 87  | AD7    | 88  | +3.3V   |
| 89  | +3.3V  | 90  | AD6     |
| 91  | AD5    | 92  | AD4     |
| 93  | N.C.   | 94  | AD2     |
| 95  | AD3    | 96  | AD0     |
| 97  | +5V    | 98  | N.C.    |
| 99  | AD1    | 100 | N.C.    |
| 101 | GND    | 102 | GND     |
| 103 | N.C.   | 104 | GND     |

PER-C20N Quick Installation Guide 9

| 105 | N.C. | 106 | N.C. |  |
|-----|------|-----|------|--|
| 107 | N.C. | 108 | N.C. |  |
| 109 | N.C. | 110 | N.C. |  |
| 111 | N.C. | 112 | N.C. |  |
| 113 | GND  | 114 | GND  |  |
| 115 | N.C. | 116 | N.C. |  |
| 117 | GND  | 118 | GND  |  |
| 119 | GND  | 120 | GND  |  |
| 121 | N.C. | 122 | N.C. |  |
| 123 | +5V  | 124 | N.C. |  |

#### Note:

If the signal of Mini-PCI Slot Pin 21 is not SERIRQ, this card cannot support IRQ mode.

| CAN | Connector | (CN2) |
|-----|-----------|-------|
|     |           |       |

| Pin | Signal |
|-----|--------|
| 1   | +5V    |
| 2   | CANOH  |
| 3   | CANOL  |
| 4   | N.C.   |
| 5   | GND    |
| 6   | CAN1H  |
| 7   | CAN1L  |
| 8   | N.C.   |
| 9   | GND    |
| 10  | N.C.   |

| 11 | N.C.   |
|----|--------|
| 12 | N.C.   |
| 13 | N.C.   |
| 14 | SERIRQ |

# IRQ Setup (SW1)

| SW1 | Function           |
|-----|--------------------|
| 1   | On for Port1 IRQ5  |
| 2   | On for Port1 IRQ7  |
| 3   | On for Port1 IRQ10 |
| 4   | On for Port1 IRQ11 |
| 5   | On for Port2 IRQ5  |
| 6   | On for Port2 IRQ7  |
| 7   | On for Port2 IRQ10 |
| 8   | On for Port2 IRQ11 |

## **Driver Installation and Module Setup**

#### Windows XP Installation

**Step1:** Open the "WinXP2" folder and click on "vcredist\_x86.exe" to start installing VC2008 Redistributable.

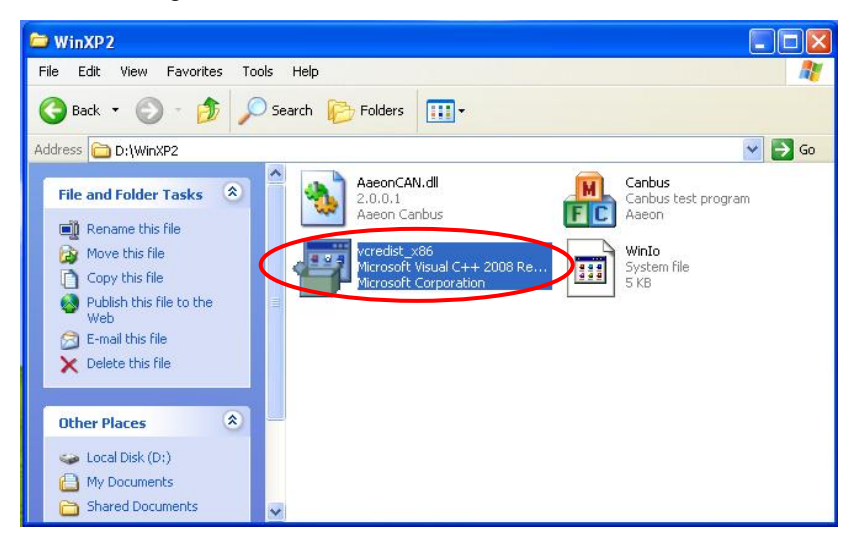

Click "Next " to continue.

| 🞼 Microsoft Visual C++ 2008 Redistributable Setup             |        |
|---------------------------------------------------------------|--------|
| Welcome to Microsoft Visual C++ 2008<br>Redistributable Setup |        |
| This wizard will guide you through the installation process.  |        |
| Next >                                                        | Cancel |

Check the check box and click on "Install" to follow the instruction until the computer shows to "Finish"

| 🥵 Microsoft Visual C++ 2008 Redistributable Setup                                                                                                    |
|----------------------------------------------------------------------------------------------------|
| License Terms                                                                                                    |
|                                                                                                    |
| Be sure to carefully read and understand all the rights and restrictions described in the<br>license terms. You must accept the license terms before you can install the software.                                                                                                    |
| MICROSOFT SOFTWARE LICENSE TERMS                                                                                                    |
| MICROSOFT VISUAL C++ 2008 RUNTIME LIBRARIES (X86, IA64 AND X64)                                                                                                    |
| These license terms are an agreement between Microsoft Corporation (or based on where you live, one of its affiliates) and you. Please read them. They apply to the software named above, which includes the media on which you received it, if any. The terms also apply to any Microsoft |
| Print<br>Press the Page Down key to see more text.                                                                                                    |
| I have read and accept the license terms.                                                                                                    |
| < Back Install > Cancel                                                                                                    |

## Step 2: Double click on the "Canbus.exe" file

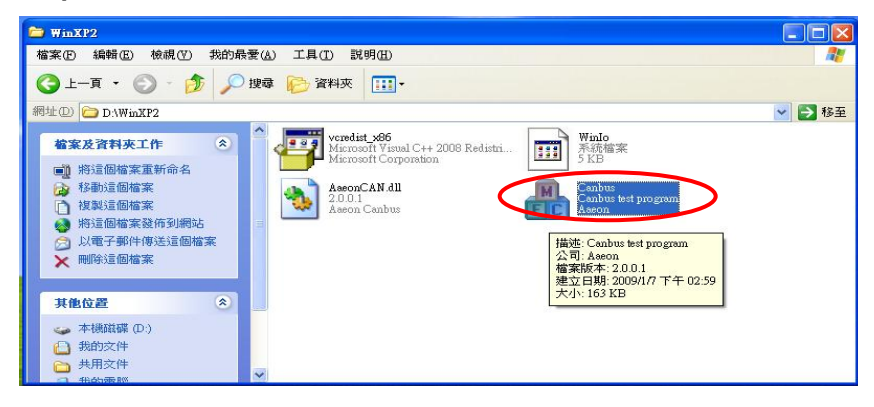

Step 3: Click on "Configuration," to setup setting

| anbus                       | ×                                                                              |
|-----------------------------|--------------------------------------------------------------------------------|
| Port 0 Status Port 1 Status |                                                                                |
| Monitor Port                | Transmit Port None Carteria Extended frame ID (0~7ff Hexadecimal) RTR (0 or 1) |

PER-C20N

| Configuation | j     |            |      |                               |        |
|--------------|-------|------------|------|-------------------------------|--------|
| Port 0       |       |            |      |                               |        |
| Base Address | DA00H |            | IG 💌 | Acceptance Code<br>(0~ff hex) | ff     |
| Baud Rate    | 125K  | Mode Basic | ~    | Acceptance Mask<br>(0~ff hex) | ff     |
| Port 1       |       |            |      |                               |        |
| Base Address | DA20H | IRQ POLLIN | IG 💌 | Acceptance Code<br>(0~ff hex) | ff     |
| Baud Rate    | 125K  | Mode Basic | ~    | Acceptance Mask<br>(0~ff hex) | ff     |
|              |       |            |      | ОК                            | Cancel |

The setting of Base Address has to be the same as Jumper setting.

IRQ only support POLLING.

The **Baud Rates** of Transmit Port and Monitor Port have to be the same.

For **Mode**, you may choose "Basic" or "Peli" (only Peli can transmit "Extended frame"). The default setting of "Mode" is "Basic."

The Acceptance Code and Mask will be varied by the "Mode" you set. For example, "Basic" is 8 bits, Peli is 32 bits. You may choose the default setting if the application has no specific request.

You may click on "OK" after finish setting these values.

**Step 4:** The system will show the configuration information on "Port 0" and "Port 1" windows and detect the hardware status automatically. If the status is OK, it will show . The Monitor Port and Transmit Port will be selectable. If the status is Fail, the situation will be contrary.

| Dort 0             |                                      | Configuration                 |                                          |
|--------------------|--------------------------------------|-------------------------------|------------------------------------------|
| Status             | Base Address=DA00H<br>Baud Rate=125K | IRQ=POLLING<br>CAN Mode=Basic | Acceptance Code=ff<br>Acceptance Mask=ff |
| Port 1<br>Status 🍒 | Base Address=DA20H<br>Baud Rate=125K | IRQ=POLLING<br>CAN Mode=Basic | Acceptance Code=ff<br>Acceptance Mask=ff |
| Monitor Por        | t None V                             |                               | Transmit Port                            |
|                    |                                      | <u>A</u>                      | ID (0~7ff Hexadecimal)                   |

**Step 5:** Setup the "Monitor Port": Please select "Port 0" or "Port 1" as the Monitor Port. After setting, the pop out will ask you if the setting is correct or not. Select "OK" to start monitoring CANBUS. If you want to stop monitoring just click on "Stop" button.

| anbus                                                                                                 | ×                                                        |
|----------------------------------------------------------------------------------------------------|----------------------------------------------------------|
| Configuration                                                                                         |                                                          |
| Status         Base Address=DA00H         IRQ=POLLING           Baud Rate=125K         CAN Mode=Basic | Acceptance Code=ff<br>Acceptance Mask=ff                 |
| Port 1<br>Base Address=DA20H IRQ=POLLING<br>Baud Rate=125K CAN Mode=Basic                             | Acceptance Code=ff<br>Acceptance Mask=ff                 |
| Monitor Port                                                                                          | Transmit Port                                            |
| Canbus 🛛                                                                                              | ID (0~7ff Hexadecimal)<br>RTR (0 or 1)                   |
| Begin monitor with Port 0                                                                             | Byte 0 (00~ff Hexadecimal)<br>Byte 1 (00~ff Hexadecimal) |
|                                                                                                    | Byte 2 (00~ff Hexadecimal)                               |

**Step 6:** Setup the "Transmit Port": When you setup the "Transmit Port," please select the different port from the "Monitor Port." If the "Monitor Port" is "Port 0," and the "Transmit Port" should be "Port 1." Otherwise, it will cause error messages.

**Step 7:** Data Translation: Please fill out the boxes of ID, RTR and Data in order. All the setting numbers are hexadecimal. The **ID** of Standard frame (the box of Extended frame not be checked.) can be keyed in "0~0x7ff." The **ID** of Extended frame is "0~0x1fffffff." (The Extended frame can be selectable in "Peli" Mode only.)

For RTR, please key in "0" or "1."

For **Data**, you may key in "0~8 Bytes" and please fill out from the "Byte 0" to "Byte 7" in order.

After filling, please click on "Send." There is a pop-up to show if it is a successful transmitting or not. Meanwhile, the "Monitor Port" will receive the information you fill and show the related information on "Monitor Port" window. You also can click on "Clean" to erase all data you key in.

| Monitor Port                                 | Transmit Port                 |
|----------------------------------------------|-------------------------------|
| Port 0                                       | Port 1 💌 🗆 Extended frame     |
| Port 0 is being Monitor                      | ID 5cd (0~7ff Hexadecimal)    |
| Mode=Basic RTR=0<br>Length=0x8 ID=0x5cd      | RTR 0 (0 or 1)                |
| Data=0x33 0x66 0x99 0xcc 0x58 0x76 0x98 0x43 | Byte 0 33 (00~ff Hexadecimal) |
| Wait for the next message                    | Byte 1 66 (00~ff Hexadecimal) |
| Canbus                                       | Byte 2 99 (00~ff Hexadecimal) |
| Transmit success!                            | Byte 3 CC (00~ff Hexadecimal) |
|                                              | Byte 4 58 (00~ff Hexadecimal) |
|                                              | Byte 5 76 (00~ff Hexadecimal) |
|                                              | Byte 6 98 (00~ff Hexadecimal) |
|                                              | Byte 7 43 (00~ff Hexadecimal) |
| Stop                                         | Clean Send                    |

## Linux Installation

**Step 1:** Please log in as "root" when you start the computer. (If you log in other identities, you have to command "sudo" to switch the identity, or you cannot insert/remove module.

Below use Fedora5 as example (GENE-5315 + PER-C20N)

Step 2: Copy the Fedora5 folder

(.../PER-C20N/Linux/5315/FedoraCore5/Fedora5) to the root's home.

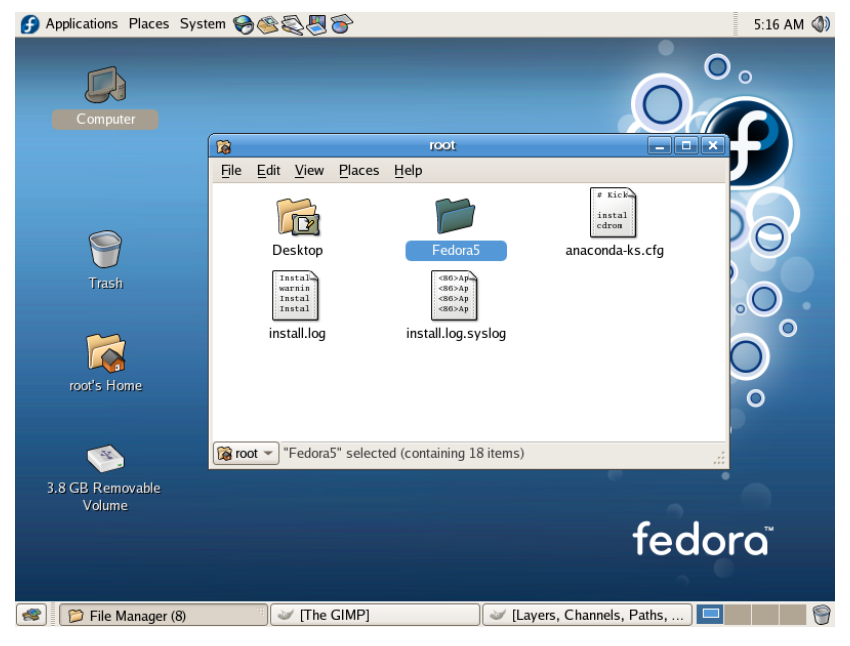

Open the Terminal: Applications->Accessories (Fedora4 in System tool ->Terminal) and type command:

PER-C20N Quick Installation Guide 20

uname –n [root@localhost~]# uname -n localhost.localdomain

% If it does not show "localhost.localdomain," you have to continue to the following step 2-A. If it shows properly, please go to Step 3.

**2-A**: If you get the output is "aaeon.5315," please command the following instructions.

[root@localhost~]# cd Fedora5/etc

[root@localhost etc]# cp localhost.localdomain.conf aaeon.5315.conf [root@localhost etc]# cd ~

# Step 3: Chang the setting file.

Please open the file of "Fedora5/etc/\$(uname –n).conf" by Text Editor, where the "\$(uname –n)" is the output value that you got in step 2. For example, the output value you got in Step 2 is"localhost.localdomain," and the file you open is "localhost.localdomain.conf."

#### PER-C20N

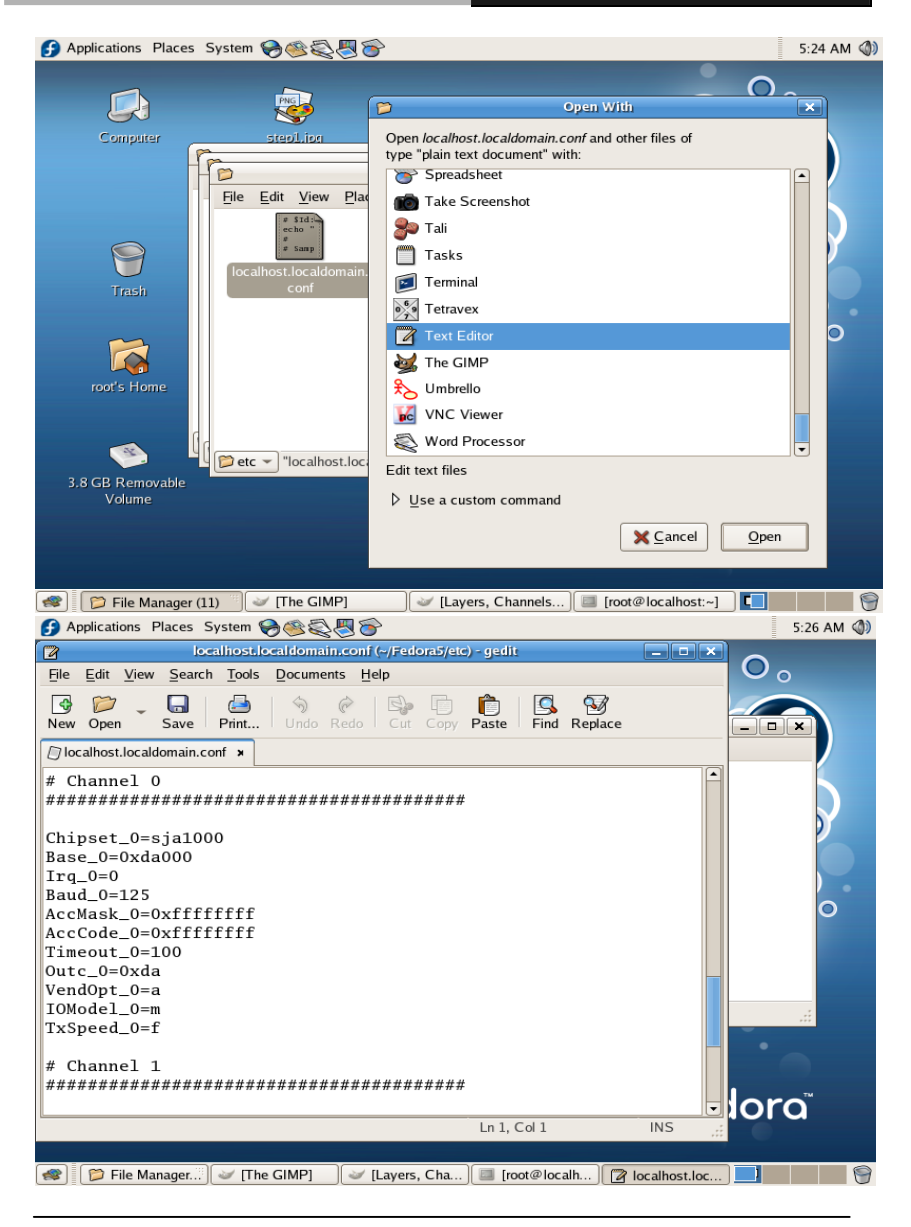

PER-C20N Quick Installation Guide 22

The values under Channel 0 are the default setting value of Port 0, and the values under Channel 1 are the default setting value of Port1.

We use Channel 0 as an example below, and it is the same as the Channel 1.

Chipset\_0: Default value is "sja1000," please do not change it since the IC is sja1000.

Base\_0: It is a complete memory address (segment + offset), please adjust it based on the jumper of the board. (PER-C20N=>JP1)

|     | 2-4  | 4-6  |
|-----|------|------|
| 1-3 | DC00 | DB00 |
| 3-5 | DA00 | CC00 |

If it is DA00, you have to set "0xda000." If it is DB00, you have to set "0xdb000."

irq\_0: Setup interrupt, you may set "0" as polling mode.

For choosing IRQ of PER-C20N, please use the same settings of SW1 (PORT1 & PORT2). If you set "0," please get rid of the jumper.

The following IRQ is useful for the boards co-work with PER-C20N.

GENE-5315: IRQ 3.4.5.7.10

GENE-8310: IRQ 5.710.11

You may command "cat" in the Terminal to check the occupied IRQ and avoid using the same IRQ.

[root@localhost ~]# cat /proc/interrupts

Baud\_0: can set with 125,250,500,800and1000 AccMask\_0: Default=0xfffffff (no need to change) AccCode\_0: Default=0xfffffff (no need to change) Timeout\_0: Default=10 (no need to change) Outc\_0: Default=0xda (no need to change) VendOpt\_0: Default=a (no need to change) IOModel\_0: Default=m (no need to change) TxSpeed\_0: Default=f (no need to change)

Step 4: Setup inode: please open the terminal again

[root@localhost ~]# cd Fedora5 [root@localhost Fedora5]# make inodes

Step 5: install the driver:

[root@localhost Fedora5]# make load

PER-C20N

| f Applications Places System 铃 🎯 🖏 🗑 👕                                                                                                    | 5:39 AM 🔇     |
|----------------------------------------------------------------------------------------------------|---------------|
| root@localhost:~/Fedora5                                                                                                    |               |
| <u>File Edit View Terminal Tabs H</u> elp                                                                                                    |               |
| <pre>[root@localhost ~]# cd Federa5<br/>[root@localhost Fedora5]# make inodes<br/>mknod /dev/can1 c 91 0<br/>mknod /dev/can2 c 91 0<br/>mknod /dev/can3 c 91 3<br/>mknod /dev/can4 c 91 4<br/>mknod /dev/can5 c 91 5<br/>mknod /dev/can7 c 91 7<br/>chmod 666 /dev/can[0-7]<br/>[root@localhost Fedora5]# make load<br/>/bin/echo "&gt;&gt;&gt; " Loading Driver Module to Kernel<br/>&gt;&gt;&gt; Loading Driver Module to Kernel<br/>&gt;&gt;&gt; Loading Driver Module to Kernel<br/>/sbin/insmod can.ko<br/>Loading etc/localhost.localdomain.conf CAN configuration<br/>./utils/cansetup ./etc/localhost.localdomain.conf<br/>Configuring CAN Subsystem<br/>&gt; AABON CANBUS (SJA1000) at Memory I/0<br/>#echo 7 &gt;/proc/sys/Can/dbgMask<br/>[root@localhost Fedora5]#</pre> | rocalhost.loc |

Command "grep" to check if the driver setting is the same or not. (you may skip this step)

[root@localhost Fedora5]# grep . /proc/sys/Can/\*

**Step 6:** Start testing the transmission, you have to create a new terminal (File $\rightarrow$ Open Terminal) on the existing terminal. And then, command "receive" in one of the terminals to monitor CANBUS and receive data.

[root@localhost Fedora5]# ./receive

The default Monitor Port is "can0". You may use the following instructions to assign the Monitor Port to be "can1."

[root@localhost Fedora5]# ./receive can1

And then, use the other Terminal to transmit message.

[root@localhost Fedora5]# ./can\_send 567 0x11 0x22 0x33 0x44 0x55 0x66 The following three digits of "can\_send" is ID. (You can key in 000-999, decimal. The example is "567.") And then, you may key in 0~8 messages (0x00~0xff, hexadecimal. The example is 0x11...)

The default Transmit Port is "can1." You also can use the following instructions to assign the Transmit Port.

[root@localhost Fedora5]# ./can\_send –D can0 567 0x11 0x22 0x33 0x44 0x55 0x66

Adding up "-D can0" to command the Transmit Port as "can0" after "can\_send."

If "can0" has been set to be the Monitor Port and it starts to monitor data bus, you cannot assign "can0" as the Transmit Port.

If it is a successful transmission, the Terminal which receives data will

have shown the following message on screen.

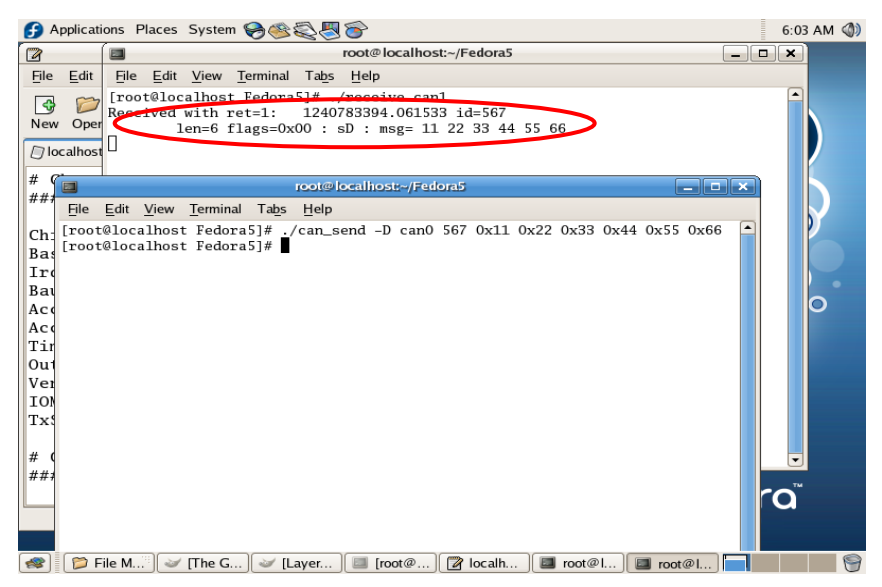

If you want to stop the Monitor Port to monitor data bus, just let the Terminal on focus and press ctrl+c to stop. If you did not stop receiving data via the Monitor Port, the resource of the port will be occupied.

## Step 7: Cross check

Set can0 (Monitor Port), can1 (Transmit Port)  $\leftarrow \rightarrow$  can1 (Monitor Port), can0 (Transmit Port) in terms of the Step 6. To make sure the transmitting and receiving is working OK on can0 and can1.

## Step 8: Testing by using different platforms

Using the two boards to test the transmitting and receiving. For example, the can0 of GENE-5315 is the Monitor Port, and the can0 of GENE-8310 will be the Transmit Port. Or the can1 of GENE-8310 is the Monitor Port, and the can0 of GENE-5315 is the Transmit Port. In addition, you may use different systems. One is DOS system and the other one is Windows system, or one is DOS system and the other one is Linux system to test the transmitting and receiving (make sure the Baud Rate setting is the same).

## Step 9: Change the setting to test.

After testing, you may want to change the IRQ or Baud Rate for a further testing. Please follow the steps below to activate.

## 9-1 Uninstall the driver

[root@localhost Fedora5]# /sbin/rmmod can.ko

# 9-2 Modify the setting based as the Step 3

## 9-3 Install the driver again

[root@localhost Fedora5]# make load

## List of Mating Connectors and Cables

The table notes mating connectors and available cables.

| Connector | Function         | Mating Connector |          | Available    | AAEON Cable |
|-----------|------------------|------------------|----------|--------------|-------------|
| Label     |                  | Vendor           | Model no | Cable        | P/N         |
| CN2       | CAN<br>Connector | САТСН            | A003-678 | CAN<br>Cable | 1703140150  |

# **CAN Cable Pinout**

| CN2 |        | DB9 |        |
|-----|--------|-----|--------|
| Pin | Signal | Pin | Signal |
| 2   | CAN0H  | 2   | CAN0H  |
| 3   | CAN0L  | 7   | CAN0L  |
| 6   | CAN1H  | 2   | CAN1H  |
| 7   | CAN1L  | 7   | CAN1L  |

Note: DB-9 Connector Locations

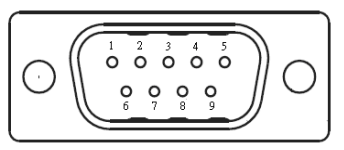

# Below Table for China RoHS Requirements

产品中有毒有害物质或元素名称及含量

## AAEON Main Board/ Daughter Board/ Backplane

|                                                             | 有毒有害物质或元素 |      |      |          |       |        |  |  |
|-------------------------------------------------------------|-----------|------|------|----------|-------|--------|--|--|
| 部件名称                                                        | 铅         | 汞    | 镉    | 六价铬      | 多溴联苯  | 多溴二苯醚  |  |  |
|                                                             | (Pb)      | (Hg) | (Cd) | (Cr(VI)) | (PBB) | (PBDE) |  |  |
| 印刷电路板                                                       | ×         | 0    | 0    | 0        | 0     | 0      |  |  |
| 及其电子组件                                                      |           |      |      |          |       |        |  |  |
| 外部信号                                                        | ×         | 0    | 0    | 0        | 0     | 0      |  |  |
| 连接器及线材                                                      |           |      |      |          |       |        |  |  |
|                                                             |           |      |      |          |       |        |  |  |
|                                                             |           |      |      |          |       |        |  |  |
|                                                             |           |      |      |          |       |        |  |  |
|                                                             |           |      |      |          |       |        |  |  |
|                                                             |           |      |      |          |       |        |  |  |
|                                                             |           |      |      |          |       |        |  |  |
|                                                             |           |      |      |          |       |        |  |  |
|                                                             |           |      |      |          |       |        |  |  |
| O: 表示该有毒有害物质在该部件所有均质材料中的含量均在                                |           |      |      |          |       |        |  |  |
| SJ/Ⅰ11363-2006                                              |           |      |      |          |       |        |  |  |
| X:表示该有毒有害物质至少在该部件的某一均质材料中的含量超出<br>SI/T 11363-2006 标准和定的限量要求 |           |      |      |          |       |        |  |  |
|                                                             |           |      |      |          |       |        |  |  |
| 备注:此产品所标示之环保使用期限,系指在一般正常使用状况下。                              |           |      |      |          |       |        |  |  |